## **Comment créer une actualité**

## Mode d'emploi :

Une fois que vous vous êtes logué en tant que membre, dans la page « GESTION DES ACTUALITES » vous avez le masque ci-dessous qui apparait :

| Activités Subaquatiques | Gestion des Actualités ///          |             |        |        |  |
|-------------------------|-------------------------------------|-------------|--------|--------|--|
| <b>Marignane</b>        | Liste des actualités Ajouter        |             |        |        |  |
|                         | Pas d'enregistrement pour le moment |             |        |        |  |
|                         | ID Titre 🔻                          | Catégorie ▼ | Date 🔻 | Images |  |
|                         |                                     |             |        |        |  |
|                         |                                     |             |        |        |  |

Pour info, dans cette page, apparaitra par la suite toutes les actualités que vous aurez créées.

Choisissez l'onglet « Ajouter », c'est à partir de celui-ci que vous pourrez écrire votre actualité et y joindre les photos avec lesquelles vous souhaitez l'illustrer :

| Subaquatiques        |                                                                 |          |
|----------------------|-----------------------------------------------------------------|----------|
| Liste des actualités | Ajouter                                                         |          |
| Ajouter une actua    | lité                                                            |          |
| Titre* :             |                                                                 |          |
| Description :        |                                                                 |          |
| Categorie* :         | •                                                               |          |
| Contenu* :           | Fichier • Editer • Insérer • Voir • Format • Tableau • Outils • |          |
|                      | ★ Pormats B I E 프 프 프 프 프 · E · 프 프 P ■ ● ● 표 ▲ · ■ · ■         |          |
|                      |                                                                 |          |
|                      |                                                                 |          |
|                      |                                                                 |          |
|                      |                                                                 |          |
|                      |                                                                 |          |
|                      |                                                                 |          |
|                      | P                                                               | Mots : 0 |
|                      |                                                                 |          |

Dans cette fenêtre, vous devez saisir des informations qui s'afficheront avec votre actualité :

- Titre :C'est le titre de votre actualité qui s'affichera dans l'image de présentation<br/>de l'actualité.
- **Description :** C'est le résumé court qui s'affichera dans l'image de présentation de l'actualité.
- **Catégorie :** Deux possibilités, « Actualité » ou « Actualité privée », ce choix est important car dans le 1<sup>er</sup> votre actualité sera vue par tout le monde, dans le 2<sup>ème</sup> seuls les membres du club pourront la voir en se loguant.

Voici un exemple de saisie et ce que cela donne en visuel, sur la page d'accueil et sur la page des actualités :

## Exemple de saisie :

Gestion des Actualités ///

| Liste des actualités | Modifier                                                                                                    |
|----------------------|----------------------------------------------------------------------------------------------------|
| Titre" :             | Plongée du 26/10/2019 au Haricot                                                                                                    |
| Description :        | Première direction de plongée par Mehdi I                                                                                                    |
| Categorie* :         | Actualités privées 🔻                                                                                                    |
| Contenu* :           | Fichier • Editer • Insérer • Voir • Format • Tableau • Outils •                                                                                                    |
|                      | Sormats + B I E E E E E E F E + E = E ∂ E I I I I E E E E E E E F E + E = E ∂ E I I I I E E E E E E E E E E E E E                                                                                                    |
|                      | Première direction de plongée par Mehdi                                                                                                    |
|                      | Une belle météo était annoncée pour le week-end du 26/27 octobre Et pas de plongée prévue pour le samedi Tout était réuni pour que Mehdi se jette enfin à<br>l'eau ! Il a pris la barre de l'Anthias pour emmener une équipe de dix plongeurs, tous venus l'encourager et soutenir cette grande première Une belle plongée<br>sur le Haricot, couronnée par la rencontre de nombreux gorgonocéphales ancrés sur des gorgones majestueuses à 38 m de fond Merci Mehdi ! |
|                      | h2 Mots : 81                                                                                                    |

## Surfa page d'accueil :Sur la page des actualitésACTUALITÉSImage d'accueil :Image d'accueil :Image d'accueil :Plongée du<br/>ga/10/2019 au<br/>baricotImage d'accueil :Image d'accueil :Première direction de<br/>plongée par Mehdi !Image d'accueil :Image d'accueil :Image d'accueil :Image des actualitésImage d'accueil :Image d'accueil :Image des actualitésImage d'accueil :Image des actualitésImage des actualitésImage des accueil :Image des actualitésImage des actualitésImage des accueil :Image des actualitésImage des actualitésImage des accueil :Image des actualitésImage des actualitésImage des accueil :Image des actualitésImage des actualitésImage des accueil :Image des actualitésImage des actualitésImage des accueil :Image des actualitésImage des actualitésImage des accueil :Image des actualitésImage des actualitésImage des accueil :Image des actualitésImage des actualitésImage des accueil :Image des actualitésImage des actualitésImage des accueil :Image des accueil :I

Vous pouvez donc voir où se positionne le titre et la description que vous avez saisie dans le masque.

Concernant la « catégorie », le choix que vous ferez sera validé par un administrateur qui validera votre actualité avant que celle-ci soit mise en ligne sur le site.

Suivant le contenu de votre actualité et les images qui l'accompagnent, l'Administrateur pourra choisir que celle-ci soit accessible par tous ou non, et cela afin de respecter l'anonymat des personnes en liaison ou concernées par votre actualité.

Le droit à l'image est très important et règlementé, donc il faut le respecter.

Pour la rédaction de l'actualité elle-même, il vous suffit de saisir votre texte dans la zone prévue à cet effet, pensez à mettre un titre, celui que vous avez mis dans la zone « titre » ne se reportant pas dans le texte de l'actualité.

Pour la mise en forme, vous pouvez utiliser les menus au-dessus de la zone de saisie, certaines fonctions de ces menus fonctionnent uniquement dans la zone Administrateur pour permettre la création ou la modification des pages du site Web.

Quand vous avez fini, il faut enregistrer l'actualité, en bas à gauche, quand vous enregistrez votre travail, une nouvelle fenêtre apparaît pour l'insertion d'images.

| Activités Subaquatiques | Gestion des Actu      | alités ///                                                      |          |
|-------------------------|-----------------------|-----------------------------------------------------------------|----------|
| de Martyriane           | Liste des actualités  | Ajouter                                                         |          |
|                         | Ajouter une actu      | lité                                                            |          |
|                         | Titre* :              |                                                                 |          |
|                         | Description :         |                                                                 |          |
|                         | Categorie* :          |                                                                 |          |
|                         | Contenu* :            | Fichier • Editer • Insérer • Voir • Format • Tableau • Outils • |          |
|                         |                       |                                                                 |          |
|                         |                       |                                                                 |          |
|                         |                       |                                                                 |          |
|                         |                       | p                                                               | Mots : 0 |
|                         | * champs obligaoitres | Enregistrer l'actualité                                         |          |
|                         |                       |                                                                 |          |

Fenêtre d'enregistrement des images : limité à 6 images pour des raisons de place, vos images seront réduites et encadrées de blanc. Les images verticales seront tronquées au chargement et dans leurs cadres blancs, mais elles s'afficheront normalement quand on clique dessus.

| Gestion des Actualités ///                                          |            |
|---------------------------------------------------------------------|------------|
| Liste des actualités Ajouter                                        |            |
| Ajouter une actualité                                               |            |
| L'actualité a bien été enregistrée.                                 |            |
|                                                                     | Fermer     |
| Ajouter des photos pour cette actualité :                           |            |
| L'actualité a bien été enregistrée.                                 | X          |
| Choisir un fichier Aucun fichier choisi Envoyer (6 photos maximum ) |            |
| Aucune photo disponible pour le moment                              |            |
|                                                                     |            |
|                                                                     | <u>s</u> - |
|                                                                     |            |

Cliquez sur « Choisir un fichier » pour ouvrir la fenêtre de choix des fichiers, fenêtre que vous connaissez sans doute, vu que c'est une fenêtre Windows standard.

Une fois la photo choisie, cliquez sur « envoyer » pour que celle-ci soit enregistrée sur le serveur et liée à votre actualité.

| outer une actualité                   |                                                                             |                                                                                                    |                                                                                                    |     |                      |                                                                                                    |                                                |
|---------------------------------------|-----------------------------------------------------------------------------|----------------------------------------------------------------------------------------------------|----------------------------------------------------------------------------------------------------|-----|----------------------|----------------------------------------------------------------------------------------------------|------------------------------------------------|
| / L'actualité a bien été enregistrée. |                                                                             |                                                                                                    |                                                                                                    |     |                      |                                                                                                    |                                                |
|                                       |                                                                             |                                                                                                    |                                                                                                    |     |                      |                                                                                                    | <u>Fer</u>                                     |
| Ajouter des photos pour cette         | actualité :                                                                 | /                                                                                                    |                                                                                                    |     |                      |                                                                                                    |                                                |
| L'actualité a bien été enregisti      | ée.                                                                         | /                                                                                                    |                                                                                                    |     |                      |                                                                                                    |                                                |
| Choisir un fichior Aucun fichior      | phoisi Envoy                                                                | er (6 photos ma                                                                                                    | vinum )                                                                                                    |     |                      |                                                                                                    |                                                |
| Augung photo diaponible neur la s     |                                                                             | ( o priotos ma                                                                                                    | xindin )                                                                                                    |     |                      |                                                                                                    |                                                |
| Aucune photo disponible pour le r     | Ionent                                                                      |                                                                                                    |                                                                                                    |     |                      |                                                                                                    |                                                |
|                                       |                                                                             |                                                                                                    |                                                                                                    |     |                      |                                                                                                    |                                                |
|                                       | Ouvrir                                                                      |                                                                                                    |                                                                                                    |     |                      |                                                                                                    | ×                                              |
|                                       | Ouvrir<br>← → ∽ ↑                                                           | Application                                                                                                    | n > 78.0.3904.70                                                                                                    | v U | Rechercher dans : 78 | 8.0.3904.70                                                                                                    | ×<br>م                                         |
|                                       | <ul> <li>Ouvrir</li> <li>→ ✓ ↑</li> <li>Organiser ▼</li> </ul>              | Application Nouveau dossier                                                                                                    | n > 78.0.3904.70                                                                                                    | ~ Ü | Rechercher dans : 78 | 8.0.3904.70                                                                                                    | ×                                              |
|                                       | <ul> <li>Ouvrir</li> <li>→ ✓ ↑</li> <li>Organiser ▼</li> </ul>              | Application<br>Nouveau dossier<br>78.0.3904.70                                                                                       | * Nom                                                                                                    | ~ Ū | Rechercher dans : 74 | 8.0.3904.70<br>• • • • • • • • • • • • • • • • • • •                                                                                                     | ×                                              |
|                                       | <ul> <li>Ouvrir</li> <li>← → ~ ↑</li> <li>Organiser ▼</li> <li>□</li> </ul> | Application<br>Nouveau dossier<br>78.0.3904.70<br>default_apps                                                                       | <ul> <li>&gt; 78.0.3904.70</li> <li>Nom</li> <li> default_apps</li> </ul>                                                                                                    | ~ U | Rechercher dans : 74 | 8.0.3904.70<br>• Indifié le<br>3/10/2019 0                                                                                                    | ×<br><i>P</i><br>7:27                          |
|                                       | C Ouvrir<br>← → ∽ ↑<br>Organiser →                                          | Application<br>Nouveau dossier<br>78.0.3904.70<br>default_apps<br>Extensions                                                         | Nom<br>default_apps<br>Extensions                                                                                                    | ~ U | Rechercher dans : 74 | 8.0.3904.70<br>Iodifié le<br>3/10/2019 0<br>3/10/2019 0                                                                                                    | ×                                              |
|                                       | C Ouvrir<br>← → ~ ↑<br>Organiser →                                          | Nouveau dossier<br>78.0.3904.70<br>default_apps<br>Extensions<br>Installer                                                           | Nom<br>default_apps<br>Extensions<br>Installer                                                                                                    | ~ U | Rechercher dans : 74 | 8.0.3904.70<br>Iodifié le<br>3/10/2019 0<br>3/10/2019 0<br>3/10/2019 0                                                                                                    | ×                                              |
|                                       | Corganiser →                                                                | Nouveau dossier<br>78.0.3904.70<br>default_apps<br>Extensions<br>Installer<br>Locales                                                | Nom<br>default_apps<br>Extensions<br>Installer<br>Locales                                                                                                    | ~ U | Rechercher dans : 74 | 8.0.3904.70<br>Iodifié le<br>3/10/2019 0<br>3/10/2019 0<br>3/10/2019 0<br>3/10/2019 0                                                                                                    | ×                                              |
|                                       | Couvrir<br>← → ✓ ↑<br>Organiser ▼                                           | Nouveau dossier<br>78.0.3904.70<br>default_apps<br>Extensions<br>Installer<br>Locales<br>MEIPreload                                  | Nom<br>default_apps<br>Extensions<br>Installer<br>Locales<br>MEIPreload                                                                                                    | × 0 | Rechercher dans : 74 | 8.0.3904.70<br>alodifié le<br>3/10/2019 0<br>3/10/2019 0<br>3/10/2019 0<br>3/10/2019 0<br>3/10/2019 0                                                                                                    | ×<br>P<br>7:27<br>7:27<br>7:29<br>7:27<br>7:28 |
|                                       | Corganiser -                                                                | Nouveau dossier<br>78.0.3904.70<br>default_apps<br>Extensions<br>Installer<br>Locales<br>MEIPreload<br>swiftshader                   | Nom<br>A Nom<br>A default_apps<br>Extensions<br>Installer<br>Locales<br>MEIPreload<br>swiftshader                                                                                             | ~ U | Rechercher dans : 74 | 8.0.3904.70<br>• III<br>alodifié le<br>3/10/2019 0<br>3/10/2019 0<br>3/10/2019 0<br>3/10/2019 0<br>3/10/2019 0                                                                                                    | ×                                              |
|                                       | Corganiser ▼<br>Organiser ▼                                                 | Nouveau dossier<br>78.0.3904.70<br>default_apps<br>Extensions<br>Installer<br>Locales<br>MEIPreload<br>swiftshader<br>VisualElements | <ul> <li>&gt; 78.0.3904.70</li> <li>Nom         <ul> <li>default_apps</li> <li>Extensions</li> <li>Installer</li> <li>Locales</li> <li>MEIPreload</li> <li>swiftshader</li> </ul> </li> </ul> | ~ U | Rechercher dans : 74 | 8.0.3904.70      Classified le      S3/10/2019 0      S3/10/2019 0      S3/10/2019      S3/10/2019      S3/10/20 | ×                                              |

Une fois la photo choisie et envoyée, celle-ci s'affiche dans la fenêtre et une info apparaît vous demandant de choisir la photo qui accompagnera la présentation de votre actualité en cliquant dessus. La photo choisie sera alors encadrée de rouge.

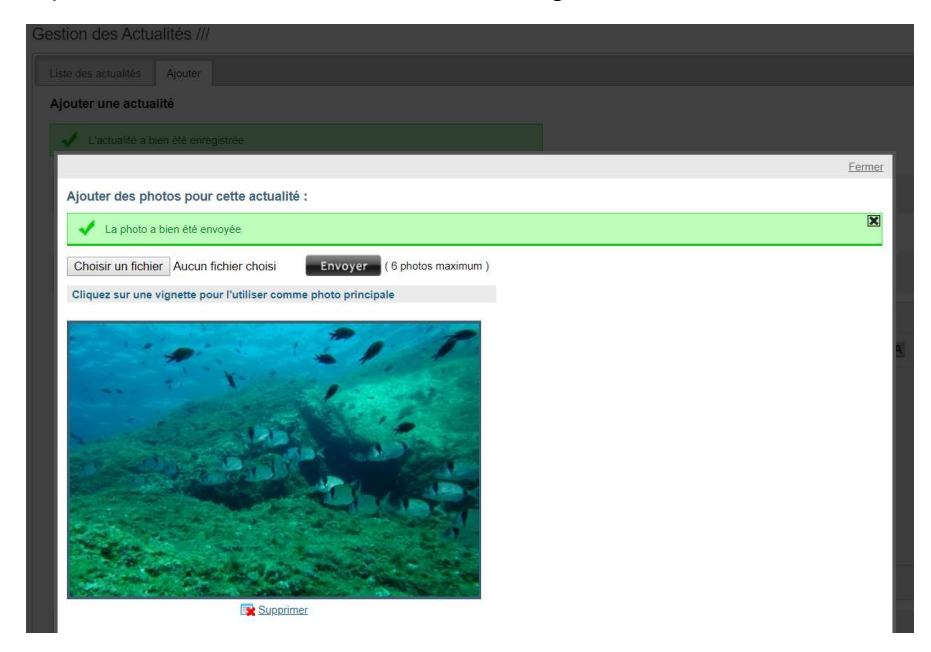

Pour que votre actualité soit complète avec vos photos, fermez la fenêtre pour ajouter les images, et cliquez de nouveau sur « enregistrer l'actualité ». La fenêtre de création d'actualité disparait et votre actualité s'affiche dans votre liste de gestion, où vous pouvez la modifier en cliquant sur le petit cahier avec le stylo, ou la supprimer en cliquant sur la croix.

| Gestion des Actualités /// |                      |                    |            |                   |       |  |
|----------------------------|----------------------|--------------------|------------|-------------------|-------|--|
| Liste des actuali          | tés Ajouter Modifier |                    |            |                   |       |  |
| ID                         | Titre 🔻              | Catégorie 🔻        | Date 🔻     | Images            |       |  |
| 16522                      | essai                | Actualités privées | 05/11/2019 | 1 ( <u>voir</u> ) | 🔊 🗡 🙀 |  |

Après l'enregistrement final de votre actualité, un mail a été transmis aux administrateurs pour qu'ils la valident et la publient en « actualité » ou « actualité privée ».

Voici comment s'affiche l'actualité au final quand on clique dessus :

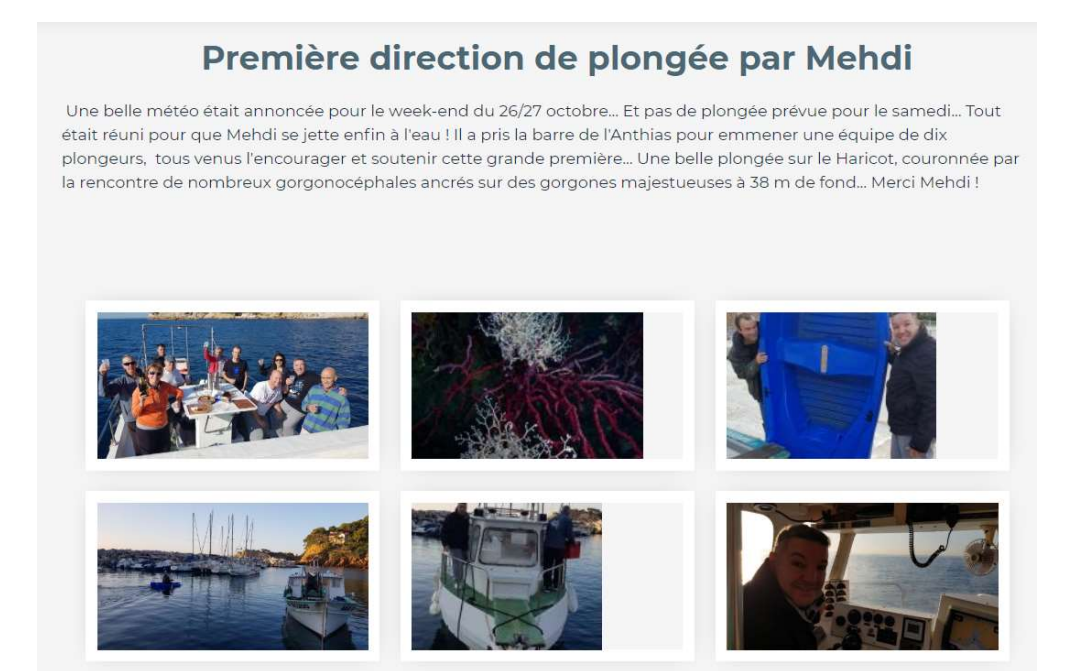

Il est possible d'insérer également de petit film dans votre actualité. Mais cela ne peut être fait que par un administrateur. Donc si vous voulez insérer une vidéo contactez votre administrateur et envoyez lui votre vidéo avec les quelques conditions qui suivent :

- Vidéo légère : maxi 30 Mo.
- Soit environ une vidéo de 30 à 40 seconde au format MP4.
- Et si elle est adaptée au format web, c'est parfait.

Une dernière chose, votre actualité est signée automatiquement, ne soyez pas timide, laissez votre Nom et Prénom, pour la postérité...

Voilà, à vos plumes, et bonne création !!! Robert BRUN.